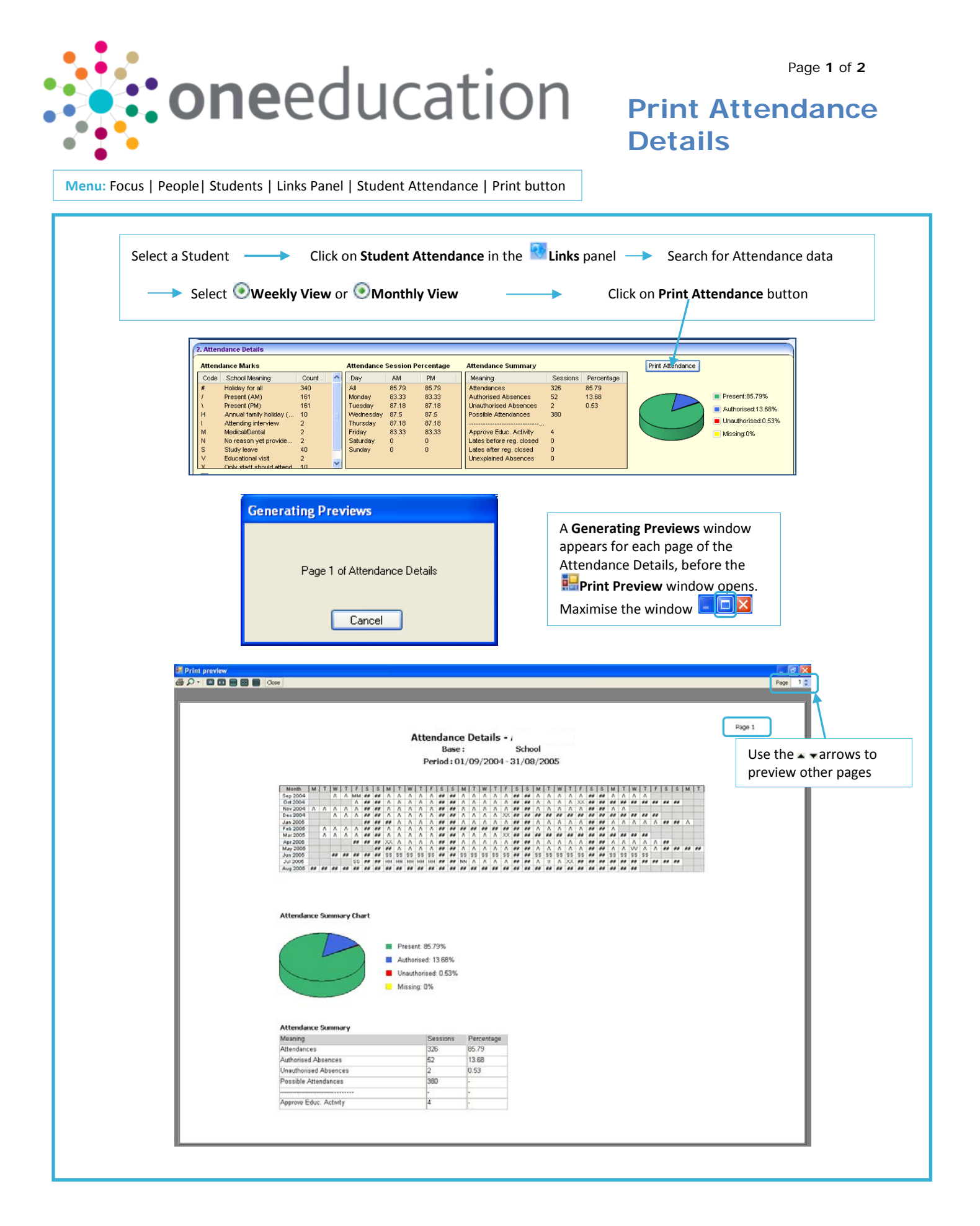

CAPITA

IMPORTANT NOTE: <sup>©</sup> Capita Business Services Ltd. 2018. All rights reserved. No part of this publication may be reproduced, photocopied, stored on a retrieval system, translated or transmitted without the express written consent of the publisher. For more detailed instructions refer to the online help file. You can contact the Service Desk via My Account. This guide is based on the version of the software (3.47) in use at the time of publication.

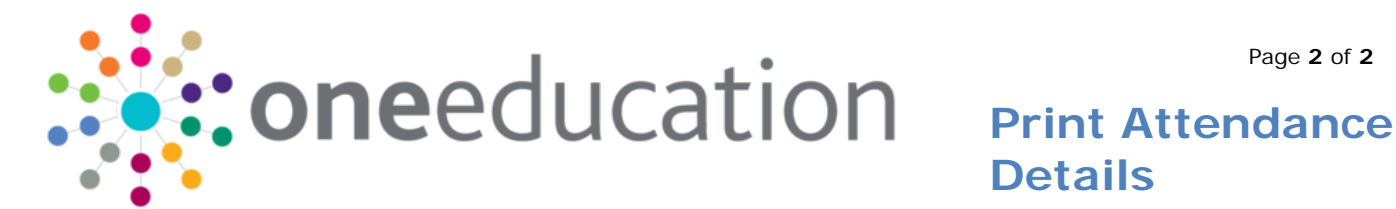

## **Details**

| Click <b>Zoom</b> to select Auto or an option between 10% and 500%. | Select one of the number of <b>pages</b> options (1,2,3,4,6). | Use the <b>arrows</b> to preview other pages. |
|---------------------------------------------------------------------|---------------------------------------------------------------|-----------------------------------------------|
| Print preview                                                       |                                                               |                                               |
| Click <b>Print</b> to send to de<br>All pages are automatica        | fault printer.<br>Ally printed.                               | <b>e</b> the Print<br>dow at any time.        |
|                                                                     | as a Summary table in 🔍 Weekly                                | View or 💌 Monthly View                        |
| i ne Attendance Details are printed                                 |                                                               |                                               |

| 110/2004 7 7 7 7 7       | / / / / / / |            |
|--------------------------|-------------|------------|
|                          |             |            |
| Attendance Summary       |             |            |
| Meaning                  | Sessions    | Percentage |
| Attendances              | 326         | 85.79      |
| Authorised Absences      | 52          | 13.68      |
| Unauthorised Absences    | 2           | 0.53       |
| Possible Attendances     | 380         | -          |
|                          | -           | -          |
| Approve Educ. Activity   | 4           | -          |
| Lates before reg. closed | 0           | -          |
| Lates after reg. closed  | 0           | -          |

 1
 X
 1
 X
 1

 1
 X
 1
 X
 1

 1
 X
 1
 X
 1

13/09/2004

20/09/2004 1 ١

27/09/2004 04/10/2004

Unexplained Absences

| 3ep.2004 |    |    | Λ  | Λ  | MM | ## | ## | Λ  | Λ  | Λ  | Λ  | Λ  | ## | ## | Λ  | Λ  | Λ  | Λ  | Λ  | ## | ## | Λ  | Λ  | Λ  | Λ  | Λ  | ## | ## | Λ. | Λ  | Λ  | Λ  |    |    |    |    |    |
|----------|----|----|----|----|----|----|----|----|----|----|----|----|----|----|----|----|----|----|----|----|----|----|----|----|----|----|----|----|----|----|----|----|----|----|----|----|----|
| Oct 2004 |    |    |    |    | Λ  | ## | ## | Λ  | Λ  | Λ  | Λ  | Λ  | ## | ## | Λ  | Λ  | Λ  | ٨  | Λ  | ## | ## | Λ  | Λ  | Λ  | Λ  | XX | ## | ## | ## | ## | ## | ## | ## | ## | ## |    |    |
| Nov 2004 | Α  | Λ  | Λ  | Λ  | Α  | ## | ## | Λ  | Λ  | Λ  | Λ  | Λ  | ## | ## | Λ  | Λ  | Λ  | Λ  | Λ  | ## | ## | Λ  | Λ  | Λ  | Α  | Λ  | ## | ## | Λ  | Α  |    |    |    |    |    |    |    |
| Dec 2004 |    |    | Α  | Α  | Α  | ## | ## | Α  | Α  | Α  | Α  | Α  | ## | ## | Α  | Α  | Α  | Α  | XX | ## | ## | ## | ## | ## | ## | ## | ## | ## | ## | ## | ## | ## | ## |    |    |    |    |
| Jan 2005 |    |    |    |    |    | ## | ## | ## | Λ  | Λ  | Λ  | Λ  | ## | ## | Λ  | Λ  | Λ  | Λ  | Λ  | ## | ## | Λ  | Λ  | Λ  | Λ  | Λ  | ## | ## | Λ  | Λ  | Λ  | Λ  | Λ  | ## | ## | Λ  |    |
| Feb 2005 |    | Λ  | Λ  | Λ  | Λ  | ## | ## | Λ  | Λ  | Λ  | Λ  | Λ  | ## | ## | ## | ## | ## | ## | ## | ## | ## | Λ  | Λ  | Λ  | Λ  | Λ  | ## | ## | Λ  |    |    |    |    |    |    |    |    |
| Mar 2005 |    | Λ  | Λ  | Λ  | Α  | ## | ## | Λ  | Λ  | Λ  | Λ  | Λ  | ## | ## | Λ  | Λ  | Λ  | Λ  | XX | ## | ## | ## | ## | ## | ## | ## | ## | ## | ## | ## | ## | ## |    |    |    |    |    |
| Apr 2005 |    |    |    |    | ## | ## | ## | XX | Α  | Λ  | Α  | Λ  | ## | ## | Α  | Λ  | Α  | Λ  | Α  | ## | ## | Α  | Α  | Α  | Α  | Α  | ## | ## | Α  | Α  | Α  | Α  | Α  | ## |    |    |    |
| May 2005 |    |    |    |    |    |    | ## | ## | Α  | ۸  | Α  | Λ  | ## | ## | Α  | Λ  | Α  | Λ  | Λ  | ## | ## | Α  | Λ  | Α  | Α  | Α  | ## | ## | Α  | Α  | w  | Α  | Λ  | ## | ## | ## | ## |
| Jun 2005 |    |    | ## | ## | ## | ## | ## | SS | SS | SS | SS | SS | ## | ## | SS | SS | SS | SS | SS | ## | ## | SS | SS | SS | SS | SS | ## | ## | SS | SS | SS | SS |    |    |    |    |    |
| Jul 2005 |    |    |    |    | SS | ## | ## | HH | HH | HH | HH | HH | ## | ## | NN | Λ  | Λ  | Λ  | Λ  | ## | ## | Λ  | Ш  | Λ  | XX | ## | ## | ## | ## | ## | ## | ## | ## | ## | ## |    |    |
| Aug 2005 | ## | ## | ## | ## | ## | ## | ## | ## | ## | ## | ## | ## | ## | ## | ## | ## | ## | ## | ## | ## | ## | ## | ## | ## | ## | ## | ## | ## | ## | ## | ## |    |    |    |    |    |    |

The Attendance Summary displays the percentage value for each statement in terms of the Student's possible Attendance. It shows Sessions totals with Percentage sessions for the specified period. The information is broken down into Meanings for Attendance and Absence categories:

| Code | School Meaning                     | Count |
|------|------------------------------------|-------|
| #    | Holiday for all                    | 340   |
| /    | Present (AM)                       | 161   |
| 1    | Present (PM)                       | 161   |
| Н    | Annual family holiday (agreed)     | 10    |
| 1    | Attending interview                | 2     |
| М    | Medical/Dental                     | 2     |
| N    | No reason yet provided for absence | 2     |
| S    | Study leave                        | 40    |
| V    | Educational visit                  | 2     |
| х    | Only staff should attend           | 10    |

| Day       | AM    | PM    |
|-----------|-------|-------|
| All       | 85.79 | 85.79 |
| Monday    | 83.33 | 83.33 |
| Tuesday   | 87.18 | 87.18 |
| Wednesday | 87.5  | 87.5  |
| Thursday  | 87.18 | 87.18 |
| Friday    | 83.33 | 83.33 |
| Saturday  | 0     | 0     |
| Sunday    | 0     | 0     |

## Attendance Summary Chart

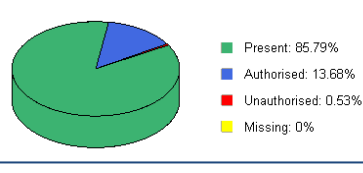

The Attendance Marks are Register Marks used to describe either Attendance or type of Absence. Totals (Count) are displayed against each type of mark (Code/School Meaning) for the selected student during the defined period.

The Attendance Session Percentage displays the total percentage attendance for the defined period, with a percentage breakdown for each Day of the week, separating morning (AM) and afternoon (PM) sessions.

The Attendance Summary Chart is a graphical representation (piechart) of the Summary data contained in the Summary table.

## **Related Reference Guides:**

- Attendance\_Period Definition
- Attendance\_Attendance Code Definition
- Attendance\_Attendance Aggregation
  - Attendance\_Student Attendance

## **CAPITA**

IMPORTANT NOTE: © Capita Business Services Ltd. 2018. All rights reserved. No part of this publication may be reproduced, photocopied, stored on a retrieval system, translated or transmitted without the express written consent of the publisher. For more detailed instructions refer to the online help file. You can contact the Service Desk via My Account This guide is based on the version of the software (3.47) in use at the time of publication.